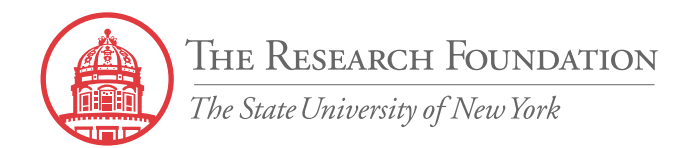

# Linking Your RF Portal Account to Access the PI Award Interface and PIAI Reformatted Layout

May 2007

# Log In to the RF Portal

- All users must access the RF business systems, including PIAI, through the RF portal
- Existing portal users, enter your username and password

|                 | RF Portal Login                                         |                 |
|-----------------|---------------------------------------------------------|-----------------|
|                 | Log in here to access portals for RF and SUNY employees |                 |
|                 | User name<br>(E-mail address)                           |                 |
| $ \rightarrow $ | Password                                                |                 |
|                 | Login Cancel                                            |                 |
|                 | Remember my user name on this computer                  |                 |
|                 | New Users: Request a user name and password             | Forgot Password |

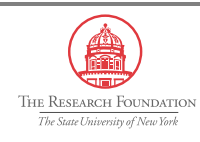

#### Principal Investigator Portal Home

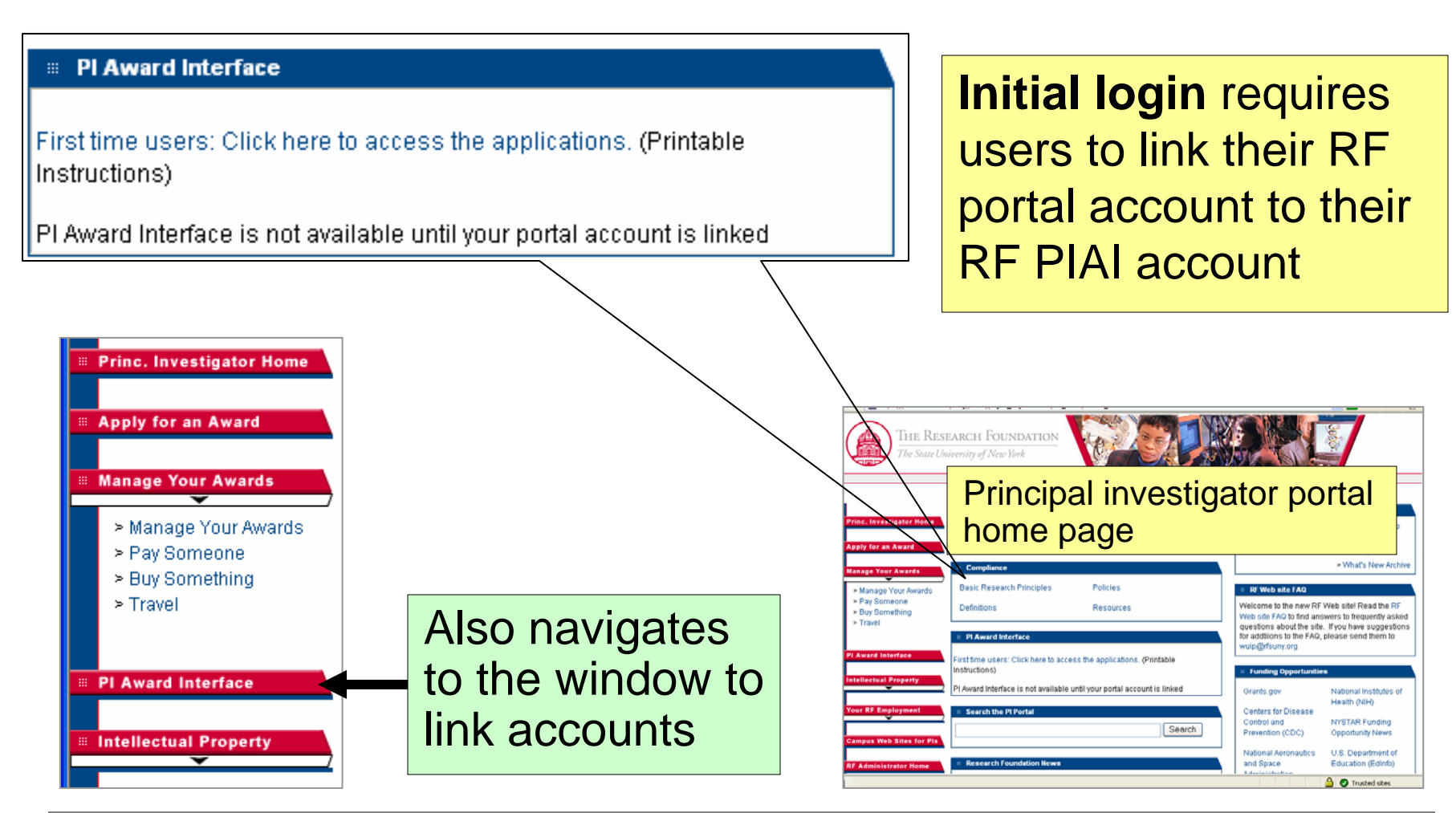

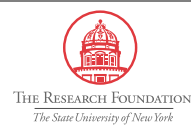

# Link Accounts

| THE RESEARCH FOUNDATION<br>The State University of New York<br>More Information Requested<br>* Indicates required field.                                                                    | <ul> <li>Accounts only need to be linked once</li> <li>Needs to be done for each Oracle account you use</li> <li>You need a portal account per Oracle account</li> </ul>                             |  |
|----------------------------------------------------------------------------------------------------|----------------------------------------------------------------------------------------------------|--|
| Your Oracle E-Business Suite account has not been linked v<br>information. The next time you sign on with your Single Sign-<br>account information.                                         | with the Single Sign-On account that you just entered. Please enter your Oracle E-Business Suite<br>On account, it will automatically sign you on to the Oracle E-Business Suite using the following |  |
| * Username Term<br>* Password Cancel Apply                                                                                                    | inology<br>Oracle E-Business Suite account = Oracle account information<br>Single Sign-On Account = portal user name                                                                                 |  |
| Logout                                                                                                    |                                                                                                    |  |
| Enter your Oracle account information                                                                                                    |                                                                                                    |  |
| <ul> <li>Oracle username = Location # + (up to) first 6 letters of last name + first 2 letters of first name</li> <li>Example: Mike Johnson at Empire State College: 280johnsomi</li> </ul> |                                                                                                    |  |
| Oracle password is the same password you've been using to access PIAI                                                                                                    |                                                                                                    |  |
| <ul> <li>If you do not know your Oracle account information, contact <u>RF Customer</u><br/><u>Services</u>, 518-434-7222</li> </ul>                                                        |                                                                                                    |  |
| Click Apply to link your accounts                                                                                                    |                                                                                                    |  |

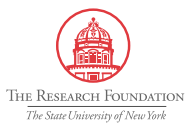

# Oracle Applications Screen

You are taken directly to the Oracle applications screen
You cannot access the PIAI from this screen

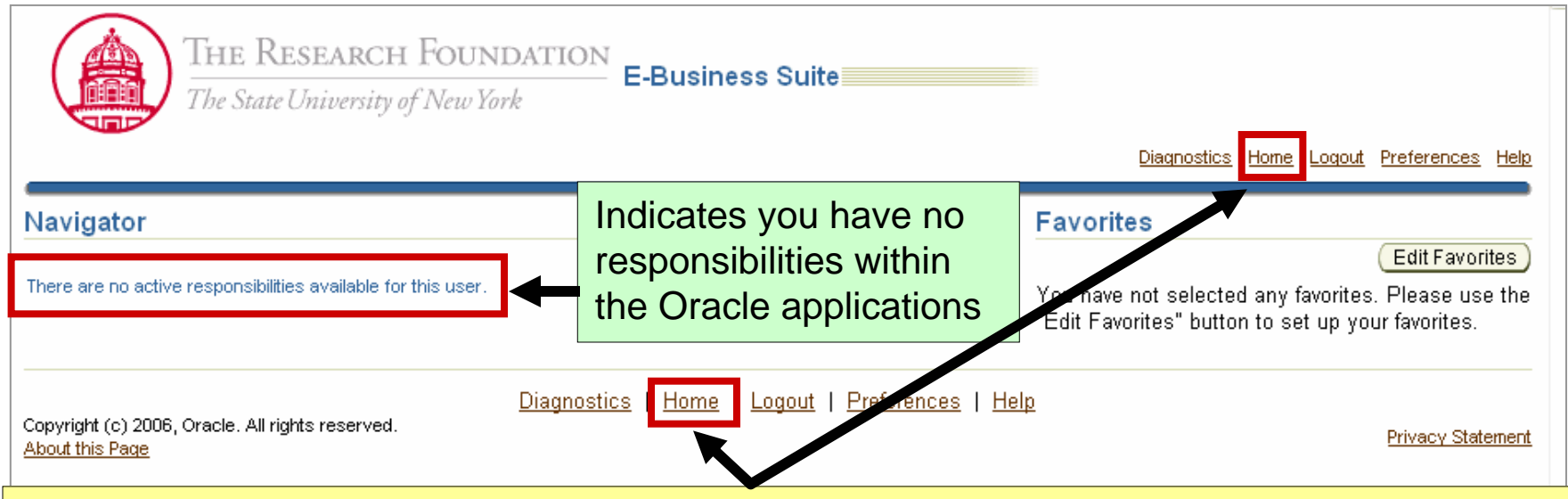

To access the PIAI, click Home or close window

If you close the window, you need to refresh your home page by clicking the *Refresh* button or logging in to and out of the applications

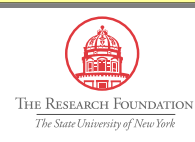

#### Access PI Award Interface

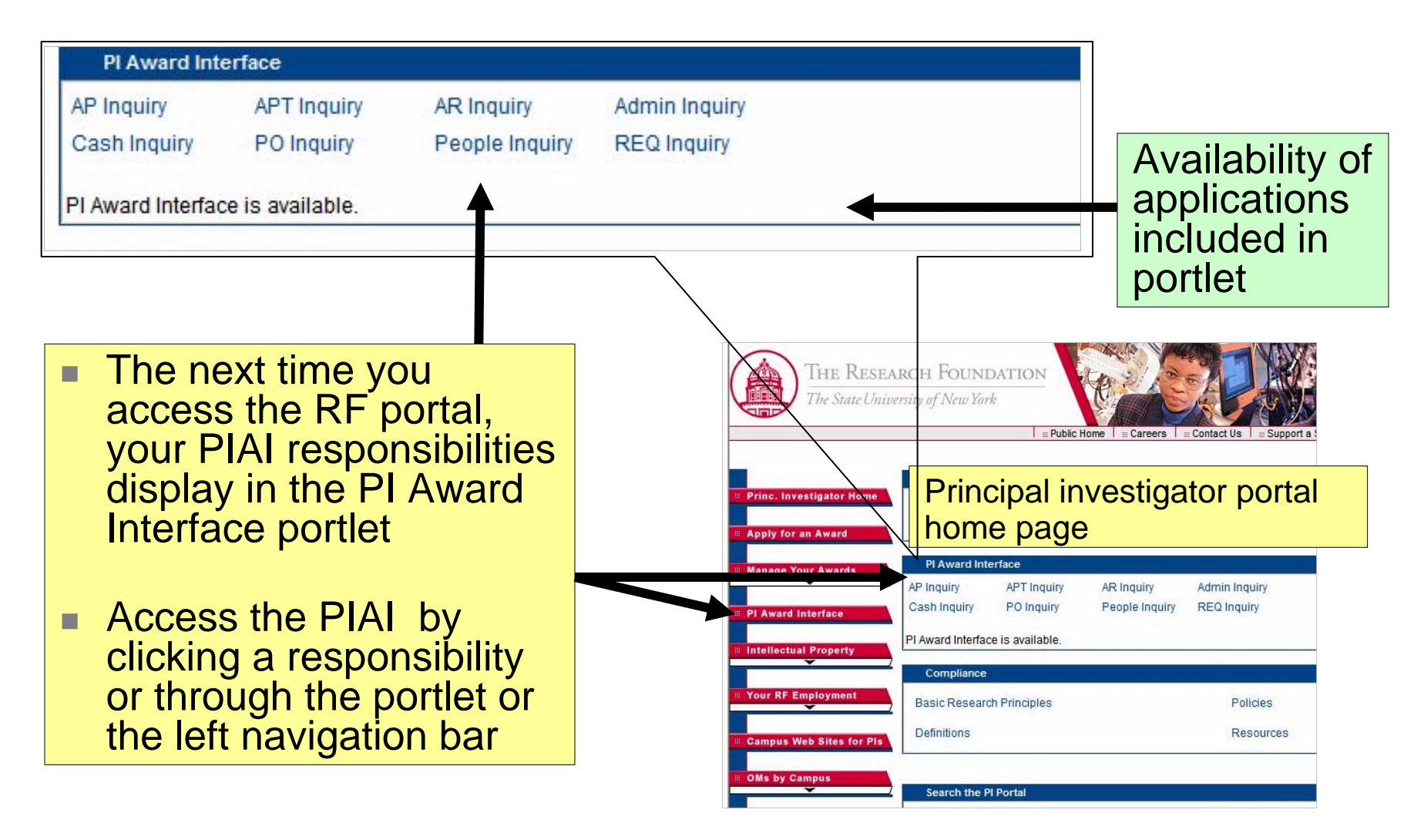

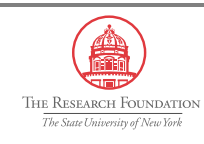

# PI Award Interface Form Layout

| THE RESEARCH FOUNDATION<br>The State University of New York  |                                                                                                    |  |  |
|--------------------------------------------------------------|----------------------------------------------------------------------------------------------------|--|--|
| Welcome, John Paris<br>Current As Of 1:48 PM on July 2, 2006 | Edit     # Dublic Home     # Careers     # Contact Us     # Support a SUNY Campus     # Logout       PI Award Interface     PO Inquiry     5     3     4       Business Applications     Functions     Field Help     Function Help     Contact Us |  |  |
| By Purchase Order  Purchase Order Number:                    | select 9                                                                                                    |  |  |
| O By PO Description/Release Campus Use                       |                                                                                                    |  |  |
| PO Description:                                              | select                                                                                                    |  |  |
| 🔘 By Supplier                                                |                                                                                                    |  |  |
| Supplier Name:                                               | select                                                                                                    |  |  |
| Create Date From:                                            | 01-JUL-2006 select                                                                                                    |  |  |
| Create Date To:                                              | 31-OCT-2006 select                                                                                                    |  |  |
| ⊖ By Award/Project/Task                                      |                                                                                                    |  |  |
| Award Number:                                                | select Entering Award Number only will combine all projects funded by the award into one view                                                                                                    |  |  |
| Project Number:                                              | select Entering Project Number only will combine all awards (including Cost Share awards) that fund the project into one view                                                                                                    |  |  |
| Task Number:                                                 | select                                                                                                    |  |  |
| Create Date From:                                            | select                                                                                                    |  |  |
| Create Date To:                                              | select                                                                                                    |  |  |
|                                                              | Submit Reset                                                                                                    |  |  |
|                                                              | Privacy Policy   Terms of Use   SUNY Web Site                                                                                                    |  |  |

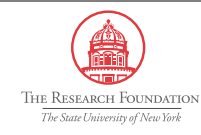

#### PI Award Interface-Form Changes

- PI Award Interface Application name was added to the form with the function name placed directly under it

3

- Exit button replaced by logout link on the portal frame
- Field Help button replaced by a link

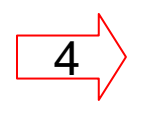

Function Help button replaced by a link

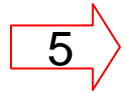

Main Menu button replaced by a link called Business Applications

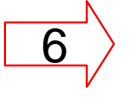

8

9

- Submit and reset buttons moved to the bottom center of the page
- Function links moved from the bottom of the form to a link with a drop down list at the top right of the form
- Date and time stamp moved from the bottom center of the form to the top left of the form
- Email button moved from the bottom right corner of the form to a link called "Contact Us" located on the top right corner of the form

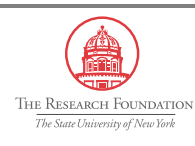

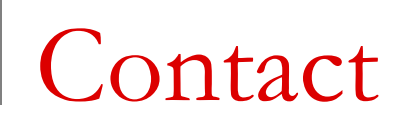

RF Customer Services <u>customerservices@rfsuny.org</u>

518-434-7222

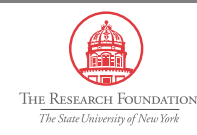